### DROP CLASS(ES)

# **Emails**

1. Get the name and email of your instructor(s) and the department chair(s) to the class you're dropping.

http://www.fresnostate.edu/academics/facultyaffairs/faculty/deans-chairs.html

You can use the campus directory to obtain email: <u>https://directory.csufresno.edu/</u>

## Faculty/Staff and Departments Directory

| People Search  View All People  A B C D E F G H I J K L M N O P Q R S T U V W X Y Z                                                                  |                                                    | bommunication Department Search                                                          |                     |  |
|----------------------------------------------------------------------------------------------------|----------------------------------------------------|------------------------------------------------------------------------------------------|---------------------|--|
|                                                                                                    | Offices a                                          | nd Services                                                                              |                     |  |
| I4 First ∢ Previous → Next → Last                                                                                                    |                                                    |                                                                                          | Records 1 to 6 of 6 |  |
| Department                                                                                                    |                                                    | Location                                                                                 | 🖾 Phone             |  |
| Athletics Communications                                                                                                    |                                                    | North Gym 109                                                                            | 559.278.2509        |  |
| Communication Department                                                                                                    |                                                    | Speech Arts 15                                                                           | 559.278.2826        |  |
| Journalism - See Media, Communications & Journalism                                                                                                  | n                                                  |                                                                                          |                     |  |
| Media, Communications & Journalism                                                                                                    |                                                    | McKee Fisk 236                                                                           | 559.278.2087        |  |
| Public information - See University Communications                                                                                                   | Public Information - See University Communications |                                                                                          | 550 278 2705        |  |
| You can look 2.                                                                                                    |                                                    | ck on                                                                                    |                     |  |
| de de                                                                                                    |                                                    | . you                                                                                    |                     |  |
| epartment, example: are                                                                                                    |                                                    |                                                                                          |                     |  |
|                                                                                                    |                                                    |                                                                                          |                     |  |
| COMM 3                                                                                                    | looki                                              | ng                                                                                       |                     |  |
| OMM 3                                                                                                    | looki<br>for.                                      | ng                                                                                       |                     |  |
| OMM 3<br>ou can look for a dept                                                                                                    | looki<br>for.                                      | ng                                                                                       |                     |  |
| OMM 3<br>ou can look for a dept<br>ere. If you don't                                                                                                 | looki<br>for.                                      | ng                                                                                       |                     |  |
| OMM 3<br>ou can look for a dept<br>ere. If you don't<br>now the dept of the                                                                          | for.                                               | ng                                                                                       |                     |  |
| OMM 3<br>ou can look for a dept<br>ere. If you don't<br>now the dept of the<br>lass you are taking                                                   | looki<br>for.                                      | ng<br>3.You can look for your                                                            | ir                  |  |
| OMM 3<br>ou can look for a dept<br>ere. If you don't<br>now the dept of the<br>lass you are taking<br>lease call our office                          | looki<br>for.                                      | ng<br>3.You can look for your<br>nstructor or the Dept cha                               | ir.                 |  |
| OMM 3<br>ou can look for a dept<br>ere. If you don't<br>now the dept of the<br>lass you are taking<br>lease call our office<br>59.278.4743 for help. | looki<br>for.                                      | ng<br>3.You can look for your<br>nstructor or the Dept cha<br>Dnce you click on their na | ir.<br>me,          |  |

| Communication Department |                                          |  |  |  |  |
|--------------------------|------------------------------------------|--|--|--|--|
| Department Phone         | 559.278.2826                             |  |  |  |  |
| Department Fax           | 559.278.4113                             |  |  |  |  |
| Location                 | Speech Arts 15                           |  |  |  |  |
| Mailing Address          | 5201 N. Maple, Fresno, CA 93740          |  |  |  |  |
| Campus Mail Stop         | M/S SA46                                 |  |  |  |  |
| Web Site                 | http://www.fresnostate.edu/communication |  |  |  |  |

#### Employees

| a Name                 | 🐝 Classification    | Phone        |
|------------------------|---------------------|--------------|
| Anzoleaga, Clare       | PT Faculty          | 559.278.2828 |
| Bankston, Marian       | Staff, Admin. Asst. | 559.278.5265 |
| Barba, Elise           | PT Faculty          | 559.278.4419 |
| Barrett, Nicholas      | Faculty             | 559.278.5413 |
| Blair, Diane           | Faculty             | 559.278.8578 |
| Boenisch, Katherine    | PT Faculty          | 559.278.2828 |
| Boroujeni, Tom         | Faculty             | 559.278.4001 |
| Carvalho Cooley, Linda | PT Faculty          | 559.278.2828 |
| Conway, Shimeka        | PT Faculty          | 559.278.2828 |
| Cozen, Brian           | Faculty             | 559.278.5298 |
| Dosanjh, Harjit        | PT Faculty          | 559.278.2826 |
| Fletcher, Eric         | PT Faculty          | 559.278.2828 |
| Fraleigh, Doug         | Faculty             | 559.278.4292 |
| Hayes, Ladonna         | Faculty             | 559.278.5413 |
| Husain, Mary           | PT Faculty          | 559.278.2087 |
| Juárez, Sergio         | Faculty             | 559.278.1156 |
| Kartch, Falon          | Faculty             | 559.278.2878 |
| Kovtun, Valentine      | PT Faculty          | 559.278.5413 |
| Lankenau, Greg         | PT Faculty          | 559.278.2826 |
| Lierly, Marcie         | PT Faculty          | 559.278.2826 |
| Lull, Robert           | Faculty             | 559.278.5297 |
| Luna, Cyndie           | PT Faculty          | 559.278.2826 |
| Macy-Ayotte, Kevin     | Faculty, Chair      | 559.278.4086 |

# **Filling out the PowerForm**

You can move on to the Power form once you have all the emails.

Before you fill out the form, please look at your class schedule first. You can go in the order based on your class schedule.

Ps.fresnostate.edu ->Student Self Services -> Student Center -> you should see four green arrows. -> My Academic and Registration.

Go to https://studentaffairs.fresnostate.edu/registrar/forms/index.html and look for the

| 'Drop/Withdrawal' form.                               |         |                     |                                                                              |           | Student<br>Your Name: *                     |
|-------------------------------------------------------|---------|---------------------|------------------------------------------------------------------------------|-----------|---------------------------------------------|
| The class                                             | must n  | natch the instructo | Your Endlit *<br>Emel Address                                                |           |                                             |
| Evample                                               | Class 1 | Instructor 1 Chai   | Rease provide information for any other<br>signers needed for this document. |           |                                             |
| Example: Class 1, Instructor 1, Chair of Instructor 1 |         |                     |                                                                              |           | Class 1 - Instructor 1 - Required           |
| Class 2, Instructor 2, Chair of Instructor 2          |         |                     |                                                                              | Full Name |                                             |
|                                                       | This \  | Neek's Schedule     |                                                                              |           | Email: *                                    |
|                                                       |         | Class               |                                                                              |           | Erral Address                               |
|                                                       |         |                     |                                                                              |           | Name:                                       |
|                                                       | 3       | LEC (73536)         |                                                                              |           | Full Name                                   |
|                                                       |         |                     |                                                                              |           | Email:<br>Email Address                     |
|                                                       | 34      | CSM 10-14           |                                                                              |           | Class 3 - Instructor 3 - Optional           |
|                                                       | -0      | LEC (76124)         |                                                                              |           | Name:                                       |
|                                                       |         |                     |                                                                              |           | Full Name                                   |
|                                                       | 34      | ENGL 5A-26          |                                                                              |           | Email Address                               |
|                                                       |         | LEC (73159)         |                                                                              |           | Class 4 - Instructor 4 - Optional           |
|                                                       |         |                     | $\downarrow$                                                                 |           | Name:                                       |
|                                                       |         |                     |                                                                              |           | Email:                                      |
|                                                       |         |                     |                                                                              |           | Briel Address                               |
| Οηςο γου                                              | are do  | ne                  |                                                                              |           | Class δ - Instructor δ - Optional           |
| with the emails you                                   |         |                     |                                                                              |           | Name:                                       |
| can hit the                                           | BFG     | IN                  |                                                                              | Bmail:    |                                             |
| SIGNING"                                              | hutto   | n                   |                                                                              |           | Emeil Address                               |
| 51011110                                              | butto   |                     |                                                                              |           | Class 6 - Instructor 6 - Optional           |
|                                                       |         | \                   |                                                                              |           | Name:                                       |
|                                                       |         |                     |                                                                              |           | Email:                                      |
|                                                       |         |                     |                                                                              |           | Email Acidress                              |
|                                                       |         | BEGIN SIG           | NING                                                                         |           | Class 1 - Chair for Instructor 1 - Required |
|                                                       |         |                     |                                                                              |           | Name: 1                                     |
|                                                       |         |                     |                                                                              |           | Email: -                                    |
|                                                       |         |                     |                                                                              |           | Emell Address                               |
|                                                       |         |                     |                                                                              |           | Class 2 - Chair for Instructor 2 - Optional |

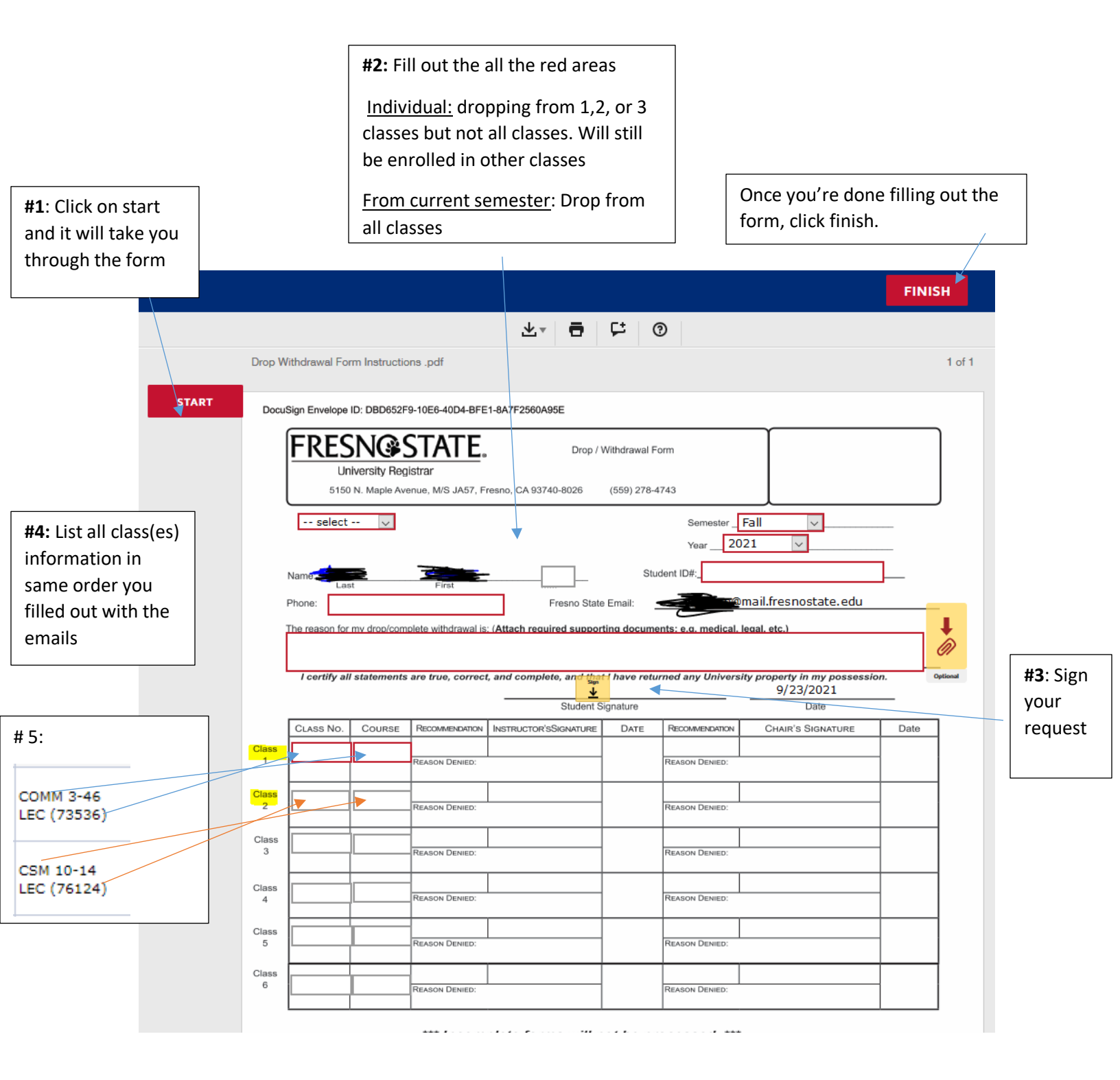

\*Make sure you hit the "Finish" button in the top/bottom of the page to successfully submit the form.

Please check the calendar for important deadline dates: https://studentaffairs.fresnostate.edu/registrar/documents/deadlines/Calendar\_%20Fall\_2021.pdf

Important: Please begin the drop process prior to drop deadline. **Submitting the form does not mean an automatic drop/withdrawal.** Your form will be received and processed by our office once all recipients have signed and approved.